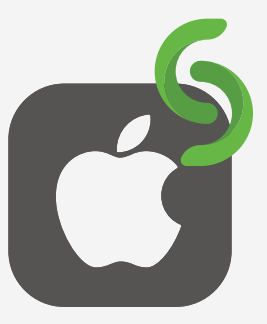

## Partilha de ecrã de dispositivo, no iOS

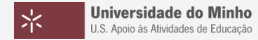

© 2025 Miguel Cunha

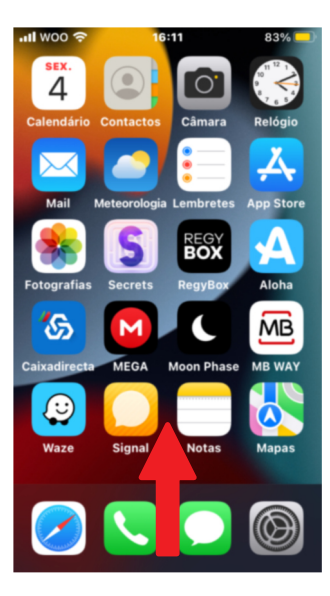

1. Deslizar o dedo para cima. 2. Tocar em **Projeção de ecrã**.

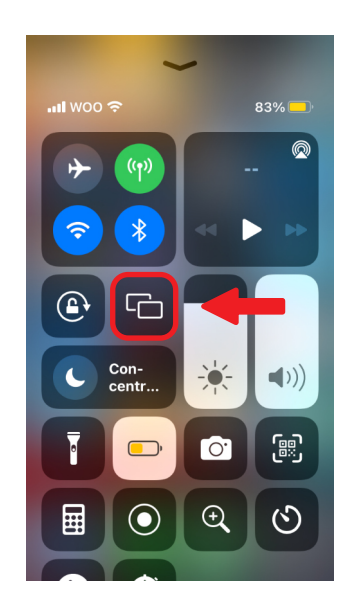

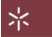

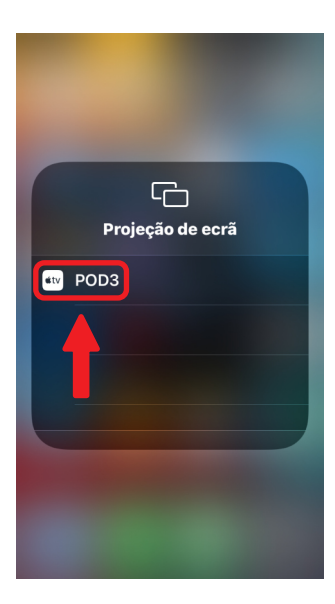

3. Tocar no **Pod** pretendido. 4. Introduzir o **PIN** do Pod.

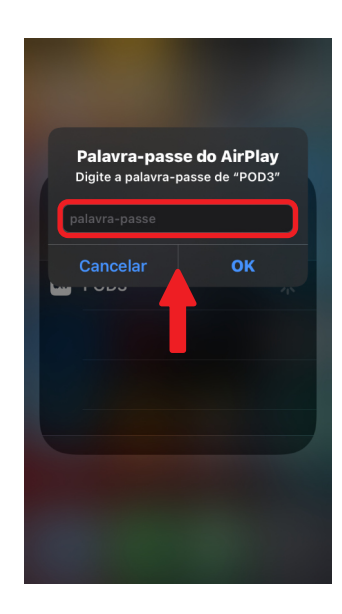

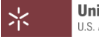

## 5. Tocar em **OK**.

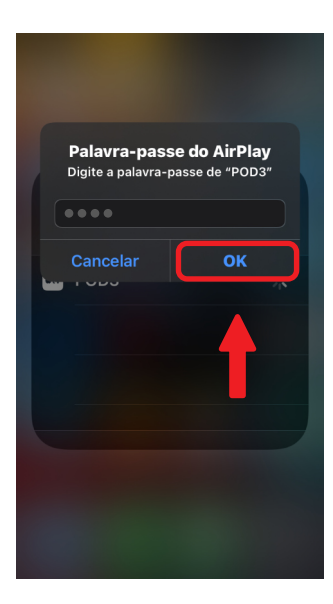

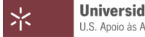